# メール

| メールについて          | 13-2  |
|------------------|-------|
| 入力できる項目と送信できる文字数 |       |
| メールボックスとメモリについて  |       |
| メールアドレスの変更       | 13-3  |
| メール送信            | 13-4  |
| S!メールを送信する       |       |
| SMSを送信する         |       |
| メール作成に関する機能      | 13-8  |
| デコレメールに関する機能     | 13-9  |
| メール送信に関する機能      | 13-10 |
| メール受信/確認         | 13-10 |
| 新着メールを確認する       | 13-10 |
| メール画面の見かた        | 13-11 |
| S!メールの続きを受信する    | 13-12 |
| 添付ファイルを確認/保存する   | 13-13 |
| 送受信したメールの履歴を表示する | 13-13 |
| サーバーメールを利用する     | 13-14 |
| メール受信/確認に関する機能   | 13-15 |

| メールの管理/利用            | .13-15 |
|----------------------|--------|
| メールボックス内のメールを確認する    | 13-15  |
| 受信メールを振り分ける          | 13-16  |
| 迷惑メールを振り分ける          | 13-17  |
| メールを返信する             | 13-18  |
| メールグループを利用する         | 13-18  |
| 送信/受信アドレス一覧から利用できる機能 | 13-19  |
| メール管理に関する機能          | 13-20  |
| メール利用に関する機能          | 13-22  |

13

# メールについて

#### 本機では、次の2つのメッセージサービスが利用できます。

| S!メール<br>【別途お申し込み<br>が必要です】 | ソフトバンク携帯電話やパソコン、Eメール<br>に対応している携帯電話などとの間で、長い<br>メッセージや画像、音楽ファイルなどを送受<br>信できます。<br>●デコレメール(C→P.13-5)に対応してい<br>ます。 |
|-----------------------------|----------------------------------------------------------------------------------------------------|
| SMS                         | ソフトバンク携帯電話どうしでご契約の電話<br>番号を宛先として、短い文字メッセージを送<br>受信できます。                                                          |

●メールの通信料など詳しくは、ソフトバンクモバイルホームページ(http://www.softbank.jp)でご案内しています。

#### お知らせ

● ヨコオープンスタイルでもメールの操作はできますが、ノーマル スタイルで操作中にヨコオープンスタイルに切り替えると、表示 していた画面が終了する場合があります。

# 入力できる項目と送信できる文字数

| 項目 |                   | S!メール |                   | SMS |                                 |
|----|-------------------|-------|-------------------|-----|---------------------------------|
| 宛  | メール<br>アドレス       | 0     | 半角で246文字          | ×   | _                               |
| 先  | <b>電話番号</b><br>※1 | 0     | /最大20件            | 0   | 半角で21文字/<br>最大1件                |
| 件名 | 3                 | 0     | 全角256/<br>半角512文字 | ×   | _                               |
| 本3 | ζ                 | 0     | 30KB              | 0   | 全角または半角で<br>70文字 <sup>**2</sup> |
| 添付 | <b>ナ</b> ファイル     | 0     | *3                | ×   | —                               |

※1 ソフトバンク携帯電話番号のみ

 ※2 SMS本文入力設定を半角英数入力(160文字)にしている場合 (ごP.18-19)は、半角英数字を最大160文字入力できます。
 ※3 1件につき、件名、本文、添付ファイルなどを合わせて最大約 300KB

#### お知らせ

- ●S!メールの最大送信可能文字数は、添付ファイルのデータ量に よって異なります。
- ●SMS本文入力中に入力可能文字数を超えると、S!メールに切り 替えるかどうかの確認画面が表示されます。
- ●S!メールはSMSに切り替えられません。

J

# メールボックスとメモリについて

送受信したメールは、次のようにフォルダで管理されます。

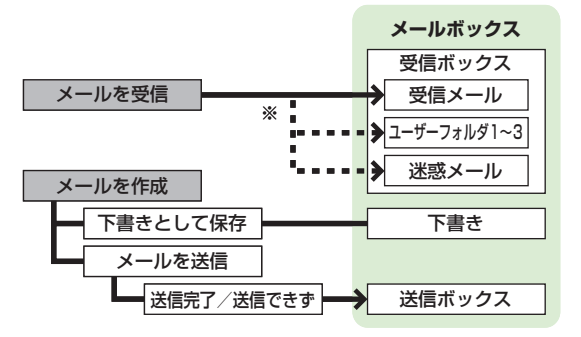

※フォルダ振分けをすると、受信メールを指定したフォルダや迷惑 メールフォルダに自動的に振り分けます。(ごP.13-16、 13-17)

### メールの自動削除について

メールボックスの空き容量が不足すると、古いメールから順に自動的に削除されます。削除したくないメールは保護するか (ごP.13-21)、自動削除の設定を**OFF**にしてください。 (ごP.18-18)下書きに保存されているメール、およびUSIMに 保存されているSMSは自動削除されません。

### メールのメモリがいっぱいになると

待受画面に「圓」(メールがいっぱい)が表示され、それ以上は受信できません。不要なメールを削除してください。(ごP.13-21) S!メールを削除したあとは、新着メール受信を行ってください。 (ごP.13-15)

# メールのメモリ容量を確認する > □→メモリ容量確認

#### こんなこともできます! ••••••••••••••••

●メールボックスを開いたりサーバーメール操作ができないようにする(メールセキュリティ設定)(ごP.11-10)

# メールアドレスの変更

メールアドレスのアカウント名(@の前の部分)をお好きな文 字列に変更できます。ご契約時はランダムな英数字が設定され ています。迷惑メール防止のためにも、メールアドレスを他人に 安易に推測されない文字列に変更することをおすすめします。

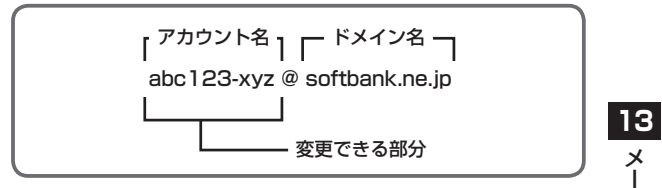

- ●詳しくはソフトバンクモバイルホームページ (http://www.softbank.jp) でご案内しています。
- ●電波OFFモード中は変更できません。
- ●インターネット接続後の画面操作について(CP.14-6)

### | □→設定→メール・アドレス設定

インターネットに接続します。 以降は画面の指示に従って操作してください。 ル

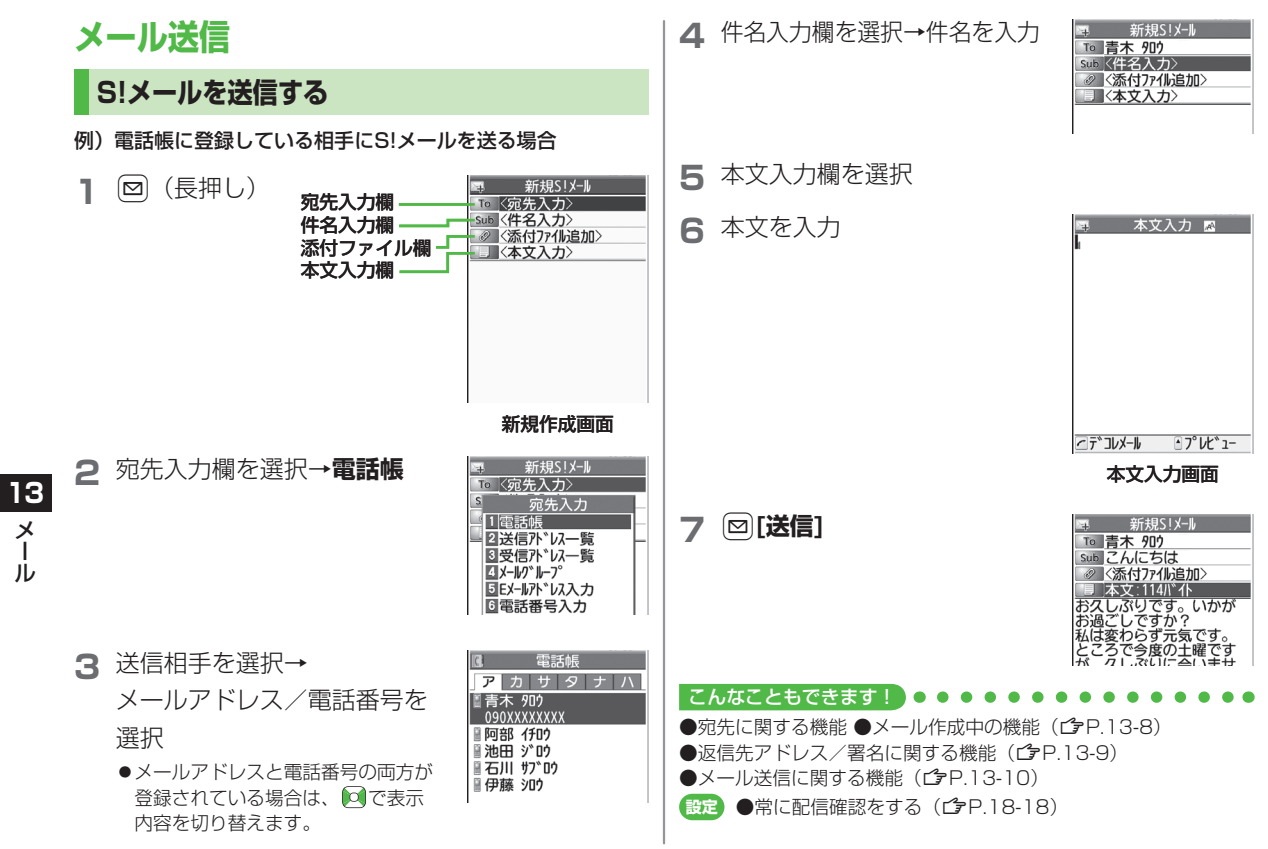

# 画像などのファイルを添付する

- CP.13-4手順6のあと、 添付ファイル欄を選択
- 2 フォルダを選択→ ファイルを選択

3 ⊠[送信]

| ×.  | 新規S!メール        |
|-----|----------------|
| То  | 青木 知り          |
| Sub | こんにちは          |
| 0   | 〈添付ファイル追加〉     |
|     | 本文:114バイト      |
| お久  | しぶりです。いかが      |
| お過  | ごしですか?         |
| 私は  | 変わらず元気です。      |
| EC  | うで受度の主催です      |
| 171 | // .ath. Att++ |

| 噚 新規S!X−N   |
|-------------|
| ™ 青木 900    |
| Sub こんにちは   |
|             |
| ■■本文:114バ小  |
| お久しぶりです。いかが |
| お過ごしですか?    |
| 私は変わらす元気です。 |
| とこつでラ度の工唯で9 |
| んかっ         |
| 1015        |

### ■ 静止画/動画を撮影して添付する

> 手順1のあと、カメラ起動→フォトモード/ムービーモード→ 被写体を画面に表示→●[撮影]/①/圖(→動画の場合、 ●[終了]/①/圖)→●[保存]/①/圖

#### お知らせ

- ●ファイルの種類や容量によっては添付できない場合があります。
- ●著作権保護ファイルは送信できない場合があります。
- microSDカードに保存されている着うた・メロディ、ミュージッ ク、ムービーフォルダのファイルは直接添付できません。メール 作成前に本体に移動してから添付を行ってください。

#### こんなこともできます!

●添付ファイルに関する機能(ごP.13-8)

# デコレメールを送信する

本文の文字色、文字サイズや背景色などを変更したり、文字に 動きをつけたり、区切り線や画像などを挿入して表現豊かな HTMLメールを作成できます。

- 例)デコレメールテンプレート(ひな形)を使って、次の デコレーションをする場合
- ●文字サイズを変更
- ●文字をテロップ表示(スクロール設定)
- 1 C字P.13-4手順4のあと、 [メニュー]→
  テンプレート読み込み→デコレメールテンプレートを選択
  - ●表示内容を確認するには:デコレメールテンプレートを選ん で [表示]
- 2 本文入力欄を選択→「ココに文字をいれてネ」 などを消去
- 3 (ご→文字サイズ
  - 「メニュー]→デコレメール設定 でもデコレーションパレットを開く ことができます。

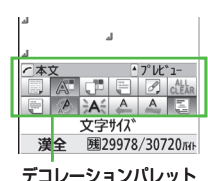

13

X

ĺЬ

- 4 サイズを選択→本文を入力
- 5 ℃→範囲選択

- 6 テロップ表示をしたい文章 の先頭にカーソルを移動→
   ●[始点]→文章の最後に カーソルを移動→●[終点]
- 7 スクロール設定→シシン[閉]
- 8 ○で表示を確認→ ○
   ○
   ○
   ○
   ○
   ○
   ○
   ○
   ○
   ○
   ○
   ○
   ○
   ○
   ○
   ○
   ○
   ○
   ○
   ○
   ○
   ○
   ○
   ○
   ○
   ○
   ○
   ○
   ○
   ○
   ○
   ○
   ○
   ○
   ○
   ○
   ○
   ○
   ○
   ○
   ○
   ○
   ○
   ○
   ○
   ○
   ○
   ○
   ○
   ○
   ○
   ○
   ○
   ○
   ○
   ○
   ○
   ○
   ○
   ○
   ○
   ○
   ○
   ○
   ○
   ○
   ○
   ○
   ○
   ○
   ○
   ○
   ○
   ○
   ○
   ○
   ○
   ○
   ○
   ○
   ○
   ○
   ○
   ○
   ○
   ○
   ○
   ○
   ○
   ○
   ○
   ○
   ○
   ○
   ○
   ○
   ○
   ○
   ○
   ○
   ○
   ○
   ○
   ○
   ○
   ○
   ○
   ○
   ○
   ○
   ○
   ○
   ○
   ○
   ○
   ○
   ○
   ○
   ○
   ○
   ○
   ○
   ○
   ○
   ○
   ○
   ○
   ○
   ○
   ○
   ○
   ○
   ○
   ○
   ○</li
- 9 ●→⊠[送信]
- デコレーションをやり直す
- > 1つ前の状態に戻すには:デコレーションパレットを閉じた状態で[メニュー]→元に戻す
- > すべてやり直すには: C→デコレメール全解除→YES→YES
- マイ絵文字を利用する 本文入力 🖂 0 0 0 GP.13-4手順5のあと、本文入力画面で(\*)→ 应 [マイ絵] マイ絵文字一覧が表示されます。 -緒に帰らない 今日、 ? ●これまでに入力した絵文字がある場合は、(\*)を押すとまず 履歴が表示されます。 ●絵文字一覧表示中に利用できる機能について(♪P.3-4) • 7° L/t \* 1-灌全 **咦29940/30720**元日 マイ絵文字を選択 マイ絵文字が入力されます。 選択/SELECT 000 67 3 本文を入力→図[送信] ■ デコレーションパレットからマイ絵文字を利用する > 本文入力画面で()→マイ絵文字→()[マイ絵]→マイ絵文字を選 -緒に帰らない 択→∑7[閉] ?. microSDカードに保存されているマイ絵文字を使う > 本文入力画面で(ア)→ファイル挿入→ファイル選択→ピクチャー → <br />
  → <br />
  → <br />
  「microSD] → <br />
  マイ絵文字 → <br />
  フォルダを選択 → <br />
  マイ絵文字を 本文プルギ 選択 0 0 0 こんなこともできます! ●その他のデコレーションを利用する(CP.13-9) 今日、一緒に帰り ●デコレメールテンプレートをダウンロードする (CP.13-10)

13

X

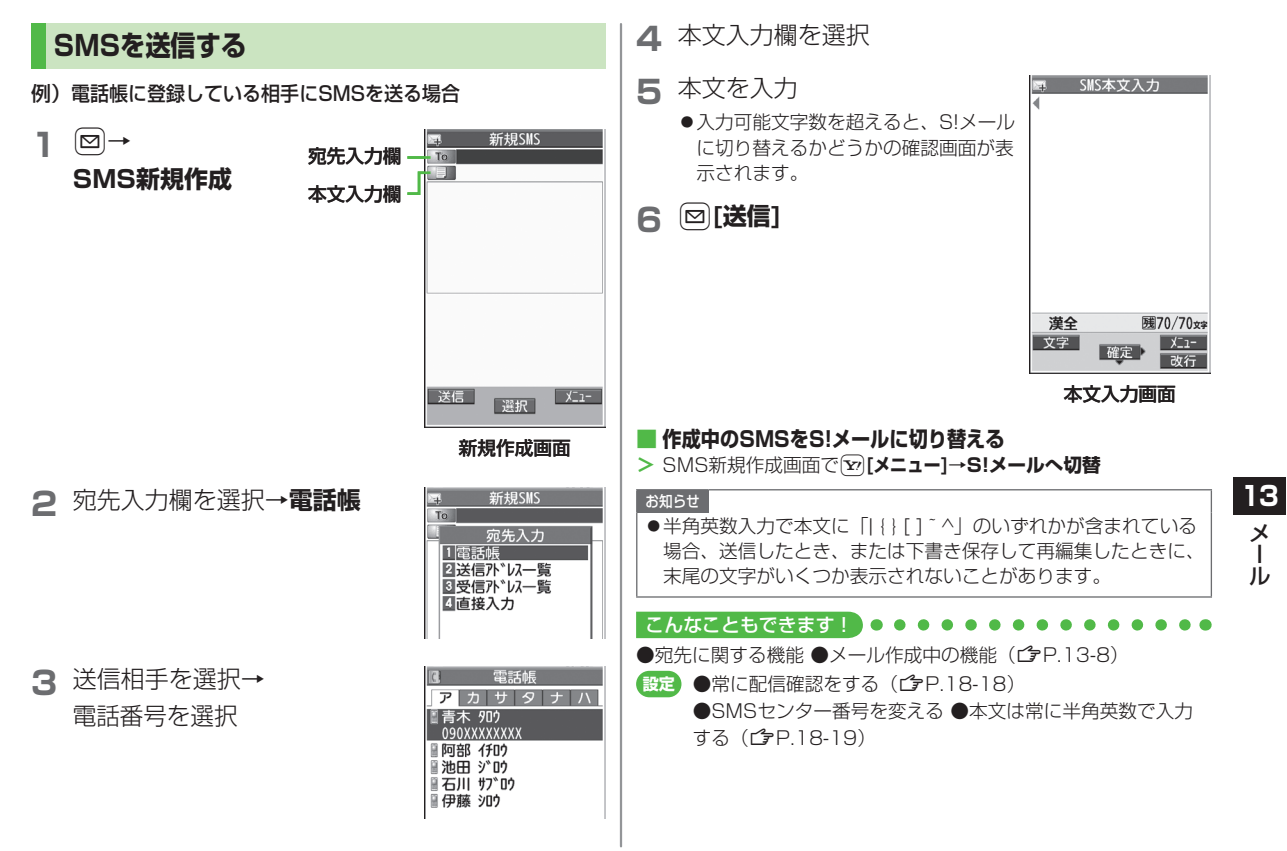

# メール作成に関する機能

### 宛先に関する機能

#通操作 S!メール: 図(長押し) ▶宛先入力欄を選択
 SMS: 図 ▶ SMS新規作成 ▶ 宛先入力欄を選択

#### ■ 宛先を直接入力する

- > S!メール: Eメールアドレス入力/電話番号入力→Eメールアド レス/電話番号を入力
- > SMS:直接入力→電話番号を入力
- 宛先を送信履歴/受信履歴から選ぶ
- > 送信/受信アドレス一覧→履歴を選択

#### S!メールの宛先をメールグループから選ぶ

> メールグループ→メールグループを選択

### ■ 宛先を追加/編集/削除する

> 各項目の操作(下記参照)

| 項目                | 操作・補足                     |
|-------------------|---------------------------|
| 追加する <sup>※</sup> | > <未入力>→宛先入力方法を選択→        |
|                   | 宛先を選択/入力                  |
| 編集する              | > 宛先を選択→編集(SMSの場合:直接入力)   |
|                   | →編集                       |
| 削除する*             | > 宛先を選んで[¥][メニュー]→宛先削除→YE |

※ S!メールの場合のみ

### S!メールの宛先を「To」「Cc」「Bcc」に指定する

> 宛先を選んで [メニュー]→宛先タイプ変更→宛先タイプを選択

# 添付ファイルに関する機能

共通操作 すでにファイルを添付した状態で、添付ファイル欄を選択

#### ■ 添付したファイルを表示/再生する

- > 表示/再生するファイルを選択
- 添付ファイルを追加する
- > ♡[メニュー]→追加(→フォルダを選択→ファイルを選択)\*→
  ○[完了]
- ※静止画/動画を撮影する場合は、カメラ起動→フォトモード/ ムービーモード→被写体を画面に表示→●[撮影]/①/圖(→ 動画の場合、●[終了]/①/圖)→●[保存]/①/圖

### ■ 添付ファイルを削除する

> 添付ファイルを選んで [> [メニュー]→削除→YES

### メール作成中の機能

### ■ メール作成中に利用できる機能

- > S!メール: 図(長押し)→ 図[メニュー]→項目を選択(下記参照)
- > SMS: □→SMS新規作成→ [>ニュー]→項目を選択(下記参照)

| 項目                           | 操作・補足                                |
|------------------------------|--------------------------------------|
| 送信                           | メールを送信します。                           |
| プレビュー                        | 作成中のメールをプレビューします。                    |
| 下書き保存                        | 送信せずに <b>下書き</b> に保存します。             |
| 添付ファイル<br>一覧 <sup>**1</sup>  | 添付したファイルの一覧を表示します。                   |
| テンプレート<br>読み込み <sup>※1</sup> | > テンプレートを選択                          |
| テンプレート<br>保存 <sup>**1</sup>  | 編集したテンプレートを保存します。<br><b>&gt; YES</b> |

13-8

13

メ

jį,

| 項目                       | 操作・補足                  |  |
|--------------------------|------------------------|--|
| 署名貼付*1                   | 登録した署名を挿入します。          |  |
|                          | ●あらかじめ挿入する署名を登録しておいてくだ |  |
|                          | さい。(ピア下記)              |  |
| 送信設定:                    | 相手にS!メールの重要度を知らせます。    |  |
| プライオリティ**                | > 優先順位を選択              |  |
| 送信設定:                    | 相手にS!メールが届いたかどうか確認します。 |  |
| 配信確認**                   | > ON                   |  |
| 送信設定:                    | 指定したアドレスに返信するように設定します。 |  |
| 返信先アドレス                  | > ON                   |  |
| 設定*1                     | ●あらかじめ返信先アドレスを指定しておいてく |  |
|                          | ださい。(💪 下記)             |  |
| <b>配信確認</b> *2           | 相手にSMSが届いたかどうか確認します。   |  |
|                          | > ON                   |  |
| 入力設定*2                   | SMSの本文に入力する文字を設定します。   |  |
|                          | > 日本語入力/半角英数入力         |  |
| S!メールへ                   | 作成中のSMSをS!メールに切り替えます。  |  |
| <b>切替</b> <sup>**2</sup> |                        |  |
| ※1 S!メールの場合のみ            |                        |  |

※2 SMSの場合のみ

## 返信先アドレス/署名に関する機能

| 共通操作   | 図▶設定▶S!メール設定▶送信設定                  |
|--------|------------------------------------|
| ■ 送信し  | とS!メールの返信先アドレスを常に指定する              |
| > 返信先フ | <b>アドレス設定→ON→</b> 返信先アドレス入力の欄を選択→  |
| 返信先に   | Pドレスを選択/入力→図 <b>[完了]</b>           |
| S!×    | ル作成時に自動的に署名を挿入する                   |
| > 署名設定 | <b>ε</b> →項目を選択(→ON/新規作成のみON→署名の欄を |
| 選択→₹   | 屠名を入力→図[完了])                       |

# デコレメールに関する機能

### ■ その他のデコレーションを利用する

> S!メール本文入力中に

| 項目      | 操作・補足                                                                                                    |
|---------|----------------------------------------------------------------------------------------------------|
| ファイル挿入: | 静止画/Flash®/音楽ファイルを挿入できます。                                                                                                    |
| ファイル選択  | 挿入した音楽ファイルはメールのBGMとして相手                                                                                                    |
|         | に送信できます。                                                                                                    |
|         | > フォルダを選択→ファイルを選択                                                                                                    |
| ファイル挿入: | メール作成中にカメラを起動して撮影した静止画                                                                                                    |
| カメラ     | を挿入できます。                                                                                                    |
|         | > 静止画を撮影                                                                                                    |
| ファイル挿入: | 本文内に挿入されている音楽ファイルを削除します。                                                                                                    |
| BGM削除   | > YES                                                                                                    |
| 文字色     | <ul><li>&gt; 文字色を選択</li></ul>                                                                                                    |
| 背景色     | > 背景色を選択                                                                                                    |
| ライン挿入   | 区切り線を挿入します。                                                                                                    |
| マイ絵文字   | マイ絵文字を挿入します。(CPP.13-6)                                                                                                    |
| デコレメール  | 装飾をすべて解除します。                                                                                                    |
| 全解除     | > YES→YES                                                                                                    |
| 範囲選択    | 入力済みの文字の装飾をします。                                                                                                    |
|         | > 最初の文字の前にカーソルを移動→●[始点]→                                                                                                    |
|         | 範囲を指定(反転)→ <b>● [終点]</b> →他の装飾アイ                                                                                                    |
|         | コンを選択→それぞれの操作を行う                                                                                                    |
|         | ●範囲選択を解除するには:<br><br> |
|         | とに●                                                                                                    |
| 文字サイズ   | > サイズを選択                                                                                                    |
| 点滅設定    | 文字を点滅させます。                                                                                                    |
| スクロール設定 | 文字がテロップ表示されます。                                                                                                    |
| スウィング設定 | 文字がスウィングします。                                                                                                    |
| 行揃え     | > 行の揃えかたを選択                                                                                                    |
|         |                                                                                                    |

Ĭ

- ●1件のデコレメールにつき、BGM/Flash®は1ファイル、マイ 絵文字/画像は最大40種類挿入できます。
- ●挿入した画像やライン、マイ絵文字などを削除するには:デコレー ションパレットを閉じた状態で画像などの前にカーソルを移動→ [2795]
- ●ファイル挿入機能においてmicroSDカードに保存されている 着うた・メロディ、ミュージックフォルダのファイルは直接挿入 できません。メール作成前に本体に移動してから、ファイル挿入 を行ってください。
- デコレメールテンプレートをダウンロードする
   > □→デコレメールテンプレート→テンプレートダウンロード→

YES

●インターネットに接続後、提供サイトの画面が表示されます。
 以降は画面の指示に従って操作してください。

# メール送信に関する機能

13 <sub>洪</sub>

ĺ

共通操作 S!メール: ☑ (長押し) ▶ ☑ [メニュー] SMS : ☑ ▶ SMS新規作成 ▶ ☑ [メニュー]

- 相手に届いたかどうか確認する
- > (S!メールの場合、送信設定→)配信確認→ON
   ●常に配信確認をするには(ごP.18-18)
- 送信せずに保存する

> 下書き保存

●**下書き**(ごP.13-15)に保存されます。

メール受信/確認

### 新着メールを確認する

新しいメールを受信すると、待受画面 に「図」とお知らせアイコンが表示され ます。

●S!メールは、国内でも海外でも、添付 ファイルを含む全文が自動的に受信され ます。お客様のご契約内容に応じて、所 定の料金が発生いたしますので、ご注意 ください。(自動受信しないようにするに は: ご P.18-19)

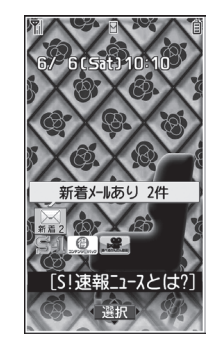

お知らせアイコン を選択

最新のメールが表示されます。

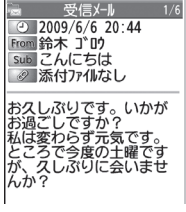

本文表示画面

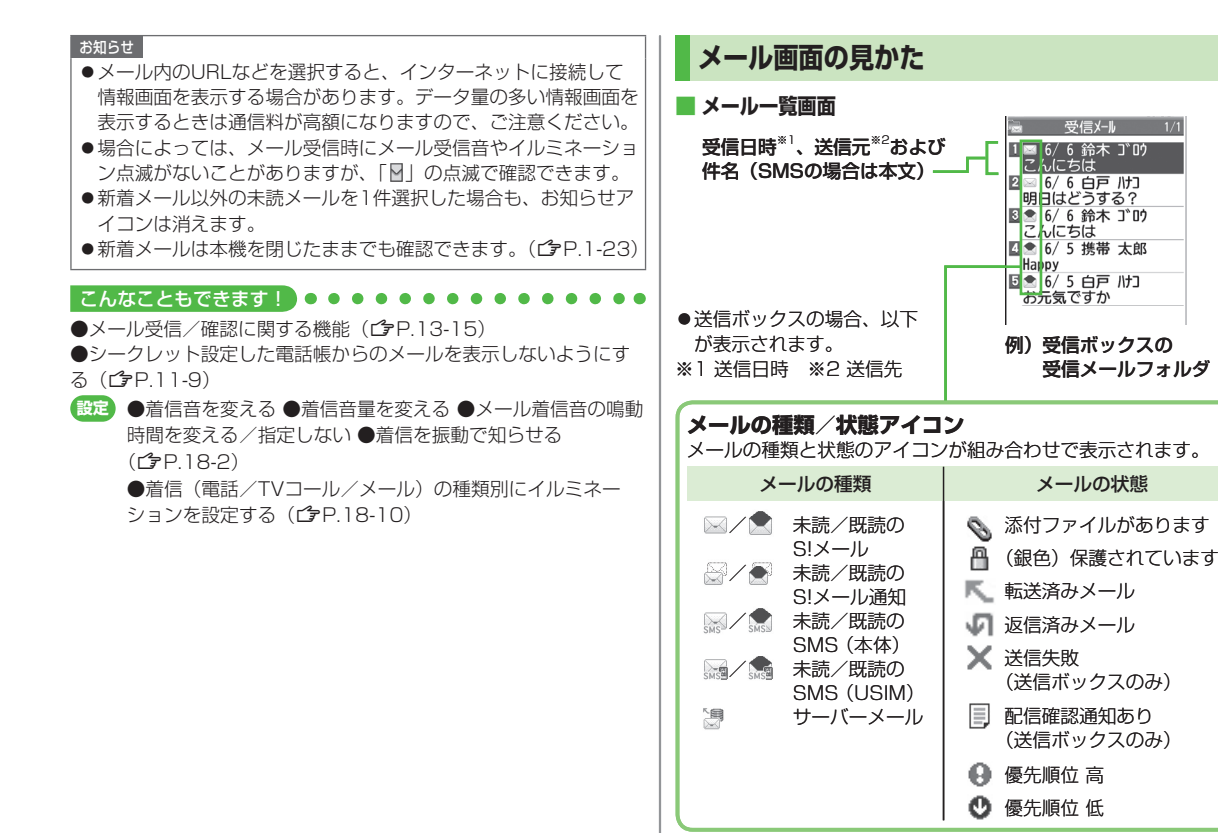

<sup>13</sup> メー ル

#### 本文表示画面

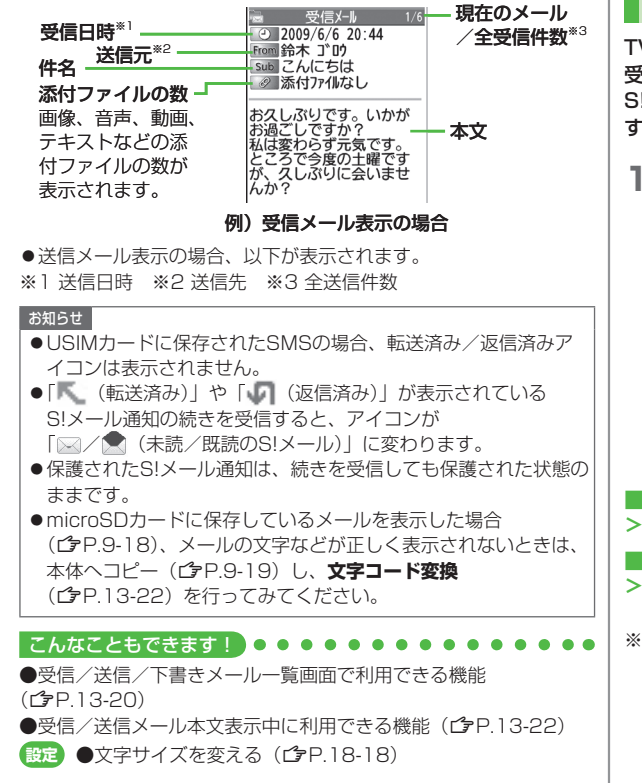

# S!メールの続きを受信する

TVコール通話中やメール送信中、手動受信設定中などには自動 受信ができません。その場合、サービスセンターに蓄積された S!メールの一部(先頭部分)をS!メール通知として受信しま す。続きは手動で受信してください。

| <ol> <li>本文表示画面で、本文一番</li></ol> | <ul> <li>受信メール 1/6</li> <li>2009/6/6 20:44</li> <li>Poin 読未 3*0 / 19</li> <li>Poin ごんにちは</li> <li>ぶ付ナイルなし</li> <li>お久しぶりです。いかが</li></ul> |
|---------------------------------|----------------------------------------------------------------------------------------------------|
| 下の <b>続きあり</b> を選択              | お過ごしですか? <li>私は変わらず元気です。</li> <li>ところで今度の土曜ですが、久しぶりに</li> <li>読表あり</li>                                                                  |
|                                 | <u>返信</u><br>▲ヘ <sup>°</sup> -シ <sup>*</sup> 選択 <mark>火<sup>1</sup></mark><br>▼ヘ <sup>°</sup> -シ <sup>*</sup>                            |

- メール一覧画面からS!メールの続きを受信する
- > メールー覧画面で [> [メニュー]→受信→1件

#### ■ 複数のS!メールの続きを受信する

- > メールー覧画面で [メニュー]→受信→複数選択→
  - メールの選択を繰り返す\*→図[完了]→YES
- ※もう一度●を押すと選択が解除されます。

13

Х

jį,

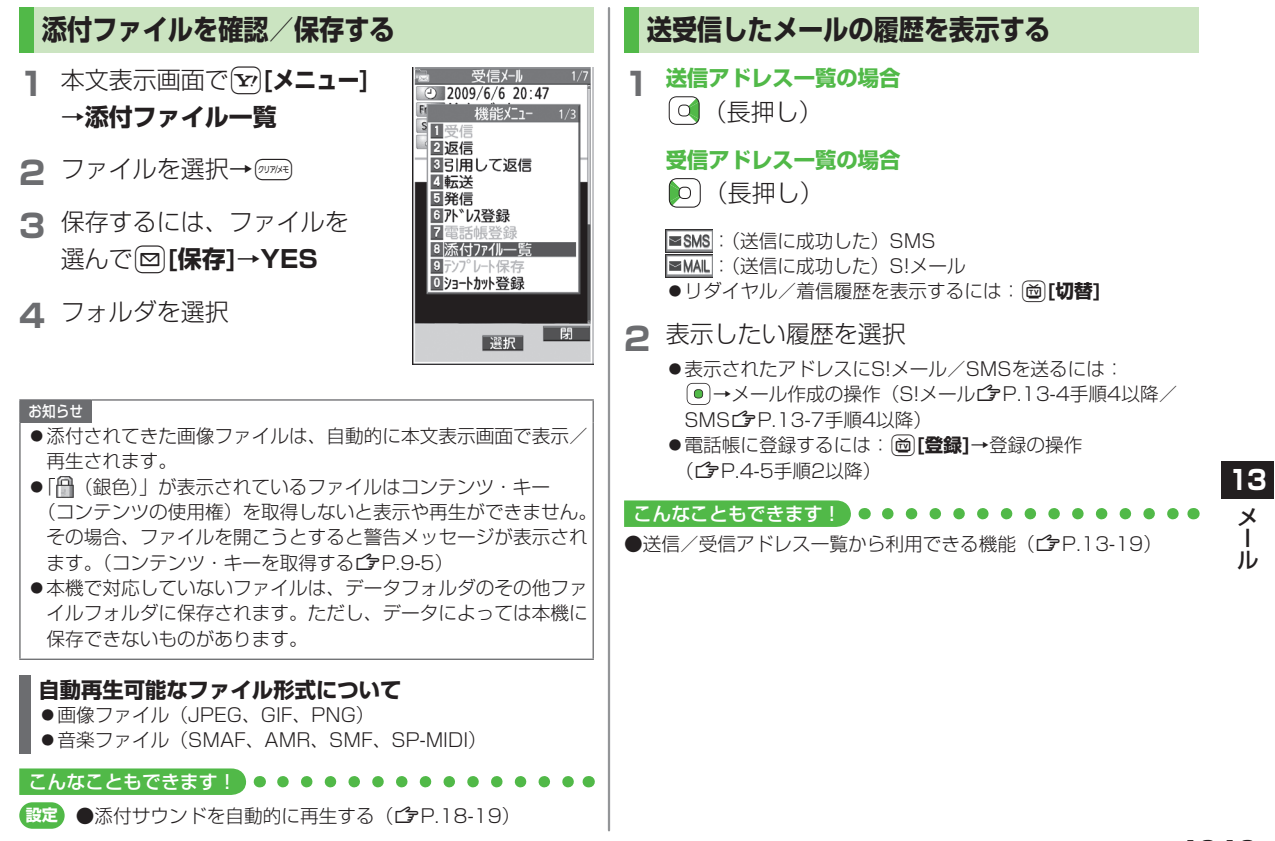

## サーバーメールを利用する

サービスセンターに一時蓄積されているS!メール(サーバー メール)の一覧を入手して、サーバーメールを確認できます。

### サーバーメールを確認する

1 □→サーバーメール操作

### 2 メールリスト→YES

■ サーバーメールリストを更新する
 > 手順1のあとメールリスト→ [更新]→YES

### サーバーメールを受信する

】 ◎→サーバーメール操作→メールリスト

●メールリストにサーバーメールがない場合、YES→戻る

# メ 2 1件だけ受信する場合

S!メールを選択

#### 複数受信する場合

 

 「メニュー]→サーバーメール受信→複数選択→
 S!メールを選択<sup>\*</sup>→図[完了]→YES
 ※選択を解除するには、同様の操作を行います。

- すべて受信する
- > □→サーバーメール操作→メール全受信

#### 

●メールボックスを開いたりサーバーメール操作ができないように する(メールセキュリティ設定)(ごP.11-10) ●サーバーメールに関する機能(ごP.13-15)

13

jį,

# メール受信/確認に関する機能

### 新着メールを手動で受信する

圏外時などにサービスセンターに届いたメールを手動で受信します。 > 図→**新着メール受信** 

## サーバーメールに関する機能

共通操作 サーバーメール操作

### ■ サーバーメールを1件/複数削除する

- > メールリスト→S!メールを選んで [メニュー]→ サーバーメール削除→1件/複数選択(→複数選択の場合、 S!メールを選択\*→図[完了])→YES
  ※ 選択を解除するには、同様の操作を行います。
- サーバーメールをすべて削除する
- > メール全削除→端末暗証番号を入力→YES
- サーバーメールを転送する
- > メールリスト→S!メールを選んで [メニュー]→ サーバーメール転送→S!メールを作成→ [[送信]
- サーバーメールを並べ替える
- > メールリスト→ [> [メニュー]→ソート→条件を選択
- サーバーメールの詳細情報を確認する
- > メールリスト→S!メールを選んで<sup>1</sup>[メニュー]→プロパティ
- サーバーメールの容量を確認したい
- > サーバーメール容量

# メールの管理/利用

# メールボックス内のメールを確認する

### 】 ☑→受信ボックス/下書き/送信ボックス

- ●受信ボックスの場合はさらにフォルダを選択します。
- ●メールボックスについて(CPP.13-3)

### 2 メールを選択

●受信メールと送信メールの本文表示画面で ■を押すと、前後 のメールが表示されます。

### 

●受信ボックス画面表示中に利用できる機能 ●受信/送信/下書き メールー覧画面で利用できる機能 (♪P.13-20)

> 13 × |

# 受信メールを振り分ける

- ●設定後に受信したメールが振り分けの対象になります。
- ●受信メールが複数の振り分け条件と一致した場合は、件名の振り 分けが優先されます。件名の設定がない場合は、アドレスの振り 分けが優先されます。
- ●ひとつのフォルダにつき、ひとつの条件しか設定できません。
- 1 ☑→受信ボックス
- 2 ユーザーフォルダ1~3を 選んで<sup>(</sup>)[メニュー]→
   フォルダ振分け設定

| <ul> <li>27ォルダ・名編集</li> <li>37オルダ・振分け設定</li> <li>47ォルダ・内再振分け</li> <li>5全フォルダ・振分け</li> <li>6メールセキュリティ</li> <li>7フォルダ・削除</li> </ul> | <ul> <li>214/9*2編集</li> <li>3751/9*振分け設定</li> <li>4731/9*振分け</li> <li>52731/9*振分け</li> <li>52731/9*振分け</li> <li>54731/9*振分け</li> <li>7731/9*削除</li> </ul> | 1<br>2<br>3 | 受信ボックス<br>「受信メール(2)<br>機能メニュー<br>17オルダ追加                                                                                                    |
|----------------------------------------------------------------------------------------------------|----------------------------------------------------------------------------------------------------|-------------|----------------------------------------------------------------------------------------------------|
|                                                                                                    |                                                                                                    | 4           | 27オルダ <sup>®</sup> 名編集<br>37オルダ <sup>®</sup> 振分け設定<br>47オルダ <sup>®</sup> 内再振分け<br>5全7オルダ <sup>®</sup> 振分け<br>6メールセキュリティ<br>77オルダ <sup>®</sup> 削除 |

3 [ン][メニュー]→項目を選択(下記参照)

| 項目      | 操作・補足                   |
|---------|-------------------------|
| アドレス追加  | 相手によって受信メールを振り分けます。     |
|         | > 宛先選択方法を選択→宛先を選択/入力    |
|         | ●1つのフォルダにつき最大10件の宛先を登録で |
|         | きます。                    |
| 件名追加    | 件名によって受信メールを振り分けます。     |
|         | > 件名を入力                 |
|         | ●1つのフォルダにつき1件の件名を登録できま  |
|         | す。                      |
|         | ●SMSは件名では振り分けできません。     |
| グループ追加  | 電話帳のグループによって受信メールを振り分け  |
|         | ます。                     |
|         | > グループを選択               |
|         | ●1つのフォルダにつき最大10件のグループを登 |
|         | 録できます。                  |
| メールグループ | メールグループによって受信メールを振り分けま  |
| 追加      | す。                      |
|         | > メールグループを選択            |
|         | ●1つのフォルダにつき最大10件のメールグルー |
|         | プを登録できます。               |
|         |                         |

- 登録済みの条件を編集する
- > 手順2のあと条件を選んで(●)[編集]→アドレス/件名/メールグ ループを編集
- 振分け設定一覧の表示を切り替える
- メールの宛先を電話帳に登録されている名前表示またはメールアド レス/電話番号表示に切り替えます。
- > 手順2のあと [> 「メニュー]→一覧表示切替→ 名前表示/アドレス表示

13

### ■ 設定した振分け条件を削除する

> 手順2のあと(振分け条件を選んで) [メニュー]→ 削除/全削除(→全削除の場合、端末暗証番号を入力)→YES

### 迷惑メールを振り分ける

電話帳に登録していない携帯電話からのメールは、着信通知を せずに迷惑メールフォルダに振り分けます。

#### お知らせ

●電話帳に登録されているアドレスでも、シークレット設定されていると迷惑メールフォルダに振り分けられる場合があります。迷惑メールフォルダのメール削除の際はご注意ください。

### 迷惑メールの振分け設定をする

《お買い上げ時》OFF

- 1 □→設定→一般設定→迷惑メール設定
- 2 迷惑メール振分け→端末暗証番号を入力
- 3 ON→YES

### 例外的に受信したいメールを登録する

- 最大20件のアドレスやドメイン(@softbank.ne.jpなど)を登録 できます。
- 2 図→設定→一般設定→迷惑メール設定→ 迷惑メール対象外アドレス
- 2 アドレスを追加する場合
   ② [メニュー]→アドレス追加→受信アドレス一覧
   / 直接入力→アドレスを選択または入力

### ドメインを追加する場合

[メニュー]→ドメイン追加→
 ドメイン(@以降の文字列)を入力

## 3 □[完了]

- 登録済みのアドレスを編集する\_
- > 手順1のあとアドレスを選んで ●[編集] → アドレスを編集

### ■ アドレスを削除する

> 手順1のあと(アドレスを選んで) [メニュー]→削除/全削除 (→全削除の場合、端末暗証番号を入力)→YES

#### 

●受信したメールを迷惑メールとして申告する(CP.13-23)

# メールを返信する

- ▲文表示画面で 図 [返信]
  - ●S!メールを返信する場合は、件名の 先頭に返信を示す「Re:」が付き、 元の本文が引用されます。

| <b>1</b> | メール返信          | 5        |
|----------|----------------|----------|
| To 鈴     | ホゴロク           |          |
| Sub Re   | こんに            | ちは       |
| 1        | 。付77小追         | 加>       |
|          | 又:138//~1      | <u>۲</u> |
|          |                |          |
| おなし      | ぶりです。          | いかが      |
| お過ご      | しぐすか、<br>わらずティ | (<br>言です |
| とうろ      | で今度の           | いてす。     |
| が、ス      | しぶりに           | 気いませ     |
| んか?      |                |          |
|          |                |          |
|          |                |          |
| 合計       | ・サイス゛:         | 432 バイト  |
| 送信       | 122.40         | -בבא     |
| ▲^° -シ*  | 選択             | ▼へ°-ジ*   |
|          |                |          |

2 返信メールを作成→図[送信]

- 本文を引用せずに返信する/全員に返信する > 手順1で [メニュー]→返信→送信元に返信/全員に返信→ S!メール作成/SMS作成
- ●選択できる項目は、返信するメールの種類により異なります。

お知らせ

13

Х

ル

●メールー覧画面でメールを選んで返信することもできます。 (♪P.13-20)

#### 

●返信時の本文引用設定を変える(ごP.18-18)

# メールグループを利用する

グループごとにメールアドレスを登録します。決まった複数の 相手にメールが送信できます。

- ●1グループ最大20件登録できます。
- ●最大20グループ作成できます。

# メールグループを作成する

1 グループを選択

### メインメニューから 電話帳 ▶ 設定 ▶ メールグループ

2 アドレスを直接入力する場合 <未登録>を選んで回[編集] →メールアドレスを入力

> 電話帳や送受信アドレス一覧を引 用して入力する場合 <未登録>を選んで

メールグループ一覧 画面

X-N/0<sup>\*</sup>N-7<sup>°</sup>
 X-N/0<sup>\*</sup>N-7<sup>°</sup>
 X-N/0<sup>\*</sup>N-7<sup>°</sup>
 X-N/0<sup>\*</sup>N-7<sup>°</sup>
 X-N/0<sup>\*</sup>N-7<sup>°</sup>
 X-N/0<sup>\*</sup>N-7<sup>°</sup>
 X-N/0<sup>\*</sup>N-7<sup>°</sup>
 X-N/0<sup>\*</sup>N-7<sup>°</sup>
 X-N/0<sup>\*</sup>N-7<sup>°</sup>
 X-N/0<sup>\*</sup>N-7<sup>°</sup>
 X-N/0<sup>\*</sup>N-7<sup>°</sup>
 X-N/0<sup>\*</sup>N-7<sup>°</sup>
 X-N/0<sup>\*</sup>N-7<sup>°</sup>
 X-N/0<sup>\*</sup>N-7<sup>°</sup>
 X-N/0<sup>\*</sup>N-7<sup>°</sup>
 X-N/0<sup>\*</sup>N-7<sup>°</sup>
 X-N/0<sup>\*</sup>N-7<sup>°</sup>
 X-N/0<sup>\*</sup>N-7<sup>°</sup>
 X-N/0<sup>\*</sup>N-7<sup>°</sup>
 X-N/0<sup>\*</sup>N-7<sup>°</sup>
 X-N/0<sup>\*</sup>N-7<sup>°</sup>
 X-N/0<sup>\*</sup>N-7<sup>°</sup>
 X-N/0<sup>\*</sup>N-7<sup>°</sup>
 X-N/0<sup>\*</sup>N-7<sup>°</sup>
 X-N/0<sup>\*</sup>N-7<sup>°</sup>
 X-N/0<sup>\*</sup>N-7<sup>°</sup>
 X-N/0<sup>\*</sup>N-7<sup>°</sup>
 X-N/0<sup>\*</sup>N-7<sup>°</sup>
 X-N/0<sup>\*</sup>N-7<sup>°</sup>
 X-N/0<sup>\*</sup>N-7<sup>°</sup>
 X-N/0<sup>\*</sup>N-7<sup>°</sup>
 X-N/0<sup>\*</sup>N-7<sup>°</sup>
 X-N/0<sup>\*</sup>N-7<sup>°</sup>
 X-N/0<sup>\*</sup>N-7<sup>°</sup>
 X-N/0<sup>\*</sup>N-7<sup>°</sup>
 X-N/0<sup>\*</sup>N-7<sup>°</sup>
 X-N/0<sup>\*</sup>N-7<sup>°</sup>
 X-N/0<sup>\*</sup>N-7<sup>°</sup>
 X-N/0<sup>\*</sup>N-7<sup>°</sup>
 X-N/0<sup>\*</sup>N-7<sup>°</sup>
 X-N/0<sup>\*</sup>N-7<sup>°</sup>
 X-N/0<sup>\*</sup>N-7<sup>°</sup>
 X-N/0<sup>\*</sup>N-7<sup>°</sup>
 X-N/0<sup>\*</sup>N-7<sup>°</sup>
 X-N/0<sup>\*</sup>N-7<sup>°</sup>
 X-N/0<sup>\*</sup>N-7<sup>°</sup>
 X-N/0<sup>\*</sup>N-7<sup>°</sup>
 X-N/0<sup>\*</sup>N-7<sup>°</sup>
 X-N/0<sup>\*</sup>N-7<sup>°</sup>
 X-N/0<sup>\*</sup>N-7<sup>°</sup>
 X-N/0<sup>\*</sup>N-7<sup>°</sup>
 X-N/0<sup>\*</sup>N-7<sup>°</sup>
 X-N/0<sup>\*</sup>N-7<sup>°</sup>
 X-N/0<sup>\*</sup>N-7<sup>°</sup>
 X-N/0<sup>\*</sup>N-7<sup>°</sup>
 X-N/0<sup>\*</sup>N-7<sup>°</sup>
 X-N/0<sup>\*</sup>N-7<sup>°</sup>
 X-N/0<sup>\*</sup>N-7<sup>°</sup>
 X-N/0<sup>\*</sup>N-7<sup>°</sup>
 X-N/0<sup>\*</sup>N-7<sup>°</sup>
 X-N/0<sup>\*</sup>N-7<sup>°</sup>
 X-N/0<sup>\*</sup>N-7<sup>°</sup>
 X-N/0<sup>\*</sup>N-7<sup>°</sup>
 X-N/0<sup>\*</sup>N-7<sup>°</sup>
 X-N/0<sup>\*</sup>N-7<sup>°</sup>
 X-N/0<sup>\*</sup>N-7<sup>°</sup>
 X-N/0<sup>\*</sup>N-7<sup>°</sup>
 X-N/0<sup>\*</sup>N-7<sup>°</sup>
 X-N/0<sup>\*</sup>N-7<sup>°</sup>
 X-N/0<sup>\*</sup>N-7<sup>°</sup>
 X-N/0<sup>\*</sup>N-7<sup>°</sup>
 X-N/0<sup>\*</sup>N-7<sup>°</sup>
 X-N/0<sup>\*</sup>N-7<sup>°</sup>
 X-N/0<sup>\*</sup>N-7<sup>°</sup>
 X-N/0<sup>\*</sup>N-7<sup>°</sup>
 X-N/0<sup>\*</sup>N-7<sup>°</sup>
 X-N/0<sup>\*</sup>N-7<sup>°</sup>
 X-N/0<sup>\*</sup>N-7<sup>°</sup>
 X-N/0<sup>\*</sup>N-7<sup>°</sup>
 X-N/0<sup>\*</sup>N-7<sup>°</sup>
 X-N/0<sup>\*</sup>N-7<sup>°</sup>
 X-N/0<sup>\*</sup>N-7<sup>°</sup>N-7<sup>°</sup>
 X-N/0<sup>\*</sup>N-7<sup>°</sup>N-7<sup>°</sup>N

5 X-N/)\*N-7°5 6 X-N/)\*N-7°6 7 X-N/)\*N-7°7

S x−ll 2 ll−7°8

S X−ll/7<sup>\*</sup>ll−7<sup>°</sup>9

0 x-ll/2 ll-7°10

X-II

E X-10° 1-7° 12

x-11/2 13

☑[メニュー]→アドレス参照入力→
 参照先を選択→相手を選択

●手順2を繰り返して複数のメールアドレスを登録します。

### ■ グループ名を変更する

> 手順1でメールグループを選んで [メニュー]→グループ名編集 →グループ名を編集

### ■ グループ名を初期化する

- > 手順1でメールグループを選んで[メニュー]→ グループ名初期化→YES
- メールアドレスを編集する
- > 手順1のあとメールアドレスを選んで図[編集]→メールアドレス を編集

#### ■ メールアドレスを削除する

> 手順1のあと(メールアドレスを選んで) ∑[メニュー]→削除/ 全削除(→全削除の場合、端末暗証番号を入力)→YES

### グループのメンバー全員にメールを送る

メインメニューから 電話帳 ▶ 設定 ▶ メールグループ

- 】 グループを選んで 図[ 図 ]
- 2 メールを作成 (ごP.13-4手順4以降)

# 送信/受信アドレス一覧から利用できる機能

- > 送信アドレス一覧: (長押し) →アドレスを選んで ② [メニュー]→項目を選択(下記参照)
- > 受信アドレス一覧: (2) (長押し) →アドレスを選んで (2) (メニュー)→項目を選択(下記参照)

| 項目                    | 操作・補足                        |
|-----------------------|------------------------------|
| 文字サイズ変更               | 一覧の文字サイズを拡大/標準に切り替えます。       |
| 電話帳登録                 | 選択した履歴のメールアドレス/電話番号を電話       |
|                       | 帳に登録します。(CP-4-5手順2以降)        |
| ショートカット               | ショートカットに登録します。(CPP.1-22) 待受  |
| 登録                    | 画面でショートカットアイコンを選ぶと、登録し       |
|                       | た履歴のメールアドレス/電話番号を宛先とした       |
|                       | 新規メール作成画面が表示されます。            |
| S!メール作成               | 選択した履歴のメールアドレス/電話番号を宛先と      |
|                       | してS!メールを作成します。( 🔓 P.13-4手順4以 |
|                       | 降)                           |
| SMS作成                 | 選択した履歴の電話番号を宛先としてSMSを作成      |
|                       | します。( <b>1</b> ア.13-7手順4以降)  |
| 電話発信                  | > 発信方法を選択→ <b>発信</b>         |
| 発信履歴表示**              | リダイヤル一覧画面を表示します。             |
| 着信履歴表示 <sup>**2</sup> | 着信履歴一覧画面を表示します。              |
| 削除                    | > YES                        |
| 選択削除                  | > 履歴にチェック→図[完了]→YES          |
| 全削除                   | > 端末暗証番号を入力→YES              |
| ※1 送信アドレス             | ス一覧のみ                        |

※2 受信アドレス一覧のみ

13 × ...

# メール管理に関する機能

### 受信ボックス画面表示中に利用できる機能

> 図→受信ボックス→(フォルダを選んで) [メニュー]→項目を 選択(下記参照)

| 操作・補足                              |
|------------------------------------|
| > フォルダ名を入力                         |
| > フォルダ名を編集                         |
| メールを振分けます。( <b>ご</b> P.13-16手順3以降) |
| 選んでいるフォルダ内のメールを再振分けします。            |
| > YES                              |
| すべてのフォルダ内のメールを再振分けします。             |
| > YES                              |
| フォルダを開くときに端末暗証番号を入力するよ             |
| うに設定します。                           |
| > 端末暗証番号を入力                        |
| ●解除するには同様の操作を行います。                 |
| > 端末暗証番号を入力→YES                    |
| ルダのみ                               |
| / 下書きメール― 皆画面で利用できる機能              |
| ックス/下書き/送信ボックス(→受信ボックスの)           |
| フォルダを選択)→メールを選んで[𝑥][メニュー]→         |
|                                    |
| 操作・補足                              |
| 再編集して送信します。                        |
| (S!メールCP.13-4手順2以降/SMSCP.13-7      |
|                                    |
| 手順2以降)                             |
|                                    |

| 項目                       | 操作・補足                                        |
|--------------------------|----------------------------------------------|
| <b>受信</b> *3             | S!メール通知の続きを受信します。                            |
|                          | > 1件/複数選択(→複数選択の場合、メールの                      |
|                          | 選択を繰り返す <sup>*</sup> → 🖾 <b>[完了] → YES</b> ) |
|                          | ※もう一度 🖲 を押すと選択が解除されます。                       |
| <b>返信</b> <sup>**3</sup> | 本文を引用せずに返信します。                               |
|                          | > 送信元に返信/全員に返信→S!メール作成/                      |
|                          | SMS作成→メール作成(S!メールC字P.13-4                    |
|                          | 手順4以降/SMSCP.13-7手順4以降)                       |
|                          | ●選択できる項目は、返信するメールの種類によ                       |
|                          | り異なります。                                      |
| 引用して返信                   | 本文を引用して返信します。                                |
| *3                       | > 送信元に返信/全員に返信→S!メール作成/                      |
|                          | SMS作成→メール作成(S!メールC字P.13-4                    |
|                          | 手順4以降/SMS└┓P.13-7手順4以降)                      |
|                          | ●選択できる項目は、返信するメールの種類によ                       |
|                          | り異なります。                                      |
| 転送*3                     | > 転送/サーバーメール転送→宛先入力欄を選択                      |
|                          | →宛先入力方法を選択→宛先を選択/入力→                         |
|                          | ☑ [送信]                                       |
|                          | ●サーバーメール転送について(♪P.13-15)                     |
|                          | ●S!メールを転送する場合は、件名の先頭に転送                      |
|                          | を示す「Fw:」が付き、本文の先頭行に破線が                       |
|                          | 付きます。                                        |
|                          | ●添付ファイルも転送されます。(著作権保護ファ                      |
|                          | イルの場合、そのメールは転送できないことが                        |
|                          | あります。)                                       |
| 発信                       | > 発信や送信、登録の方法を選択→各項目の操作                      |
| アドレス登録                   | 送信元/送信先を電話帳に登録します。                           |
| w1w5                     | > 電話番号/メールアドレスを選択→YES                        |
|                          | (CPP.4-5手順2以降)                               |

13

メール

| 項目                      | 操作・補足                                           |
|-------------------------|-------------------------------------------------|
| 保護/保護解除                 | 保護設定をかけます。                                      |
| *1*3                    | > 1件/複数選択(→複数選択の場合、メールの                         |
|                         | 選択を繰り返す <sup>*</sup> →�� <b>[完了]</b> )          |
|                         | ※もう一度 ●を押すと選択が解除されます。                           |
|                         | ●保護を解除する場合は、同様の操作を行います。                         |
| 未読にする                   | 未読/既読を切り替えます。                                   |
| / 既読にする <sup>*3</sup>   |                                                 |
| <b>移動</b> <sup>*3</sup> | メールを別のフォルダに移動します。                               |
|                         | > 1件/複数選択(→複数選択の場合、メールの                         |
|                         | 選択を繰り返す <sup>*</sup> → <b>□ [完了] → YES</b> )→移動 |
|                         | 先のフォルダを選択                                       |
|                         | ※もう一度 ●を押すと選択が解除されます。                           |
| 削除                      | > 削除方法を選択→各項目の操作                                |
|                         | ●複数選択中にメールを受信すると、削除できな                          |
|                         | い場合があります。                                       |
| 配信確認※〕                  | 配信結果を表示します。                                     |
| 赤外線通信                   | ( <b>⊈</b> P.10-3)                              |
| ICデータ送信                 | ( <b>⊈</b> P.10-5)                              |
| microSDへ                | メールをmicroSDカードへコピーします。                          |
| コピー                     | > YES                                           |
| USIMヘコピー/               | SMSをUSIMカード/本体へコピーします。                          |
| 本体へコピー*3                | > YES                                           |
| USIMへ移動/                | SMSをUSIMカード/本体へ移動します。                           |
| 本体へ移動*3                 | > YES                                           |
| ソート                     | 表示される順番を変更します。                                  |
|                         | > 条件を選択                                         |
| プロパティ                   | メールの詳細(件名、送信元など)を表示します。                         |

| 項目        | 操作・補足                   |
|-----------|-------------------------|
| 送信+       | 送信元/送信先との送受信履歴を最大1000件ま |
| 受信メール*1*3 | で表示します。                 |
|           | > 送信元または送信先を選択          |
|           | ●送信メールには「♀」、受信メールには「♀」  |
|           | が表示されます。                |
|           | ●履歴を選択すると本文表示画面を表示できます。 |
|           | ∞∞を押すと元の画面に戻ります。        |
| ※1 送信メール- | 一覧のみ                    |

※2 下書きメール一覧のみ ※3 受信メール一覧のみ

> 13 メ ル

# メール利用に関する機能

### ■ 受信 / 送信メール本文表示中に利用できる機能

> 受信/送信メール本文表示中に [メニュー]→項目を選択(下記参照)

| 項目                       | 操作・補足                             |
|--------------------------|-----------------------------------|
| <b>受信</b> <sup>**1</sup> | S!メール通知の続きを受信します。                 |
| <b>編集</b> *2             | 再編集して送信します。                       |
|                          | (S!メールC→P.13-4手順2以降/SMSC→P.13-7   |
|                          | 手順2以降)                            |
| 返信*1                     | 本文を引用せずに返信します。                    |
|                          | > 送信元に返信/全員に返信→S!メール作成/           |
|                          | <b>SMS作成→</b> メール作成(S!メールCPP.13-4 |
|                          | 手順4以降/SMS☞P.13-7手順4以降)            |
|                          | ●選択できる項目は、返信するメールの種類によ            |
|                          | り異なります。                           |
| 引用して返信**                 | 本文を引用して返信します。                     |
|                          | > 送信元に返信/全員に返信→S!メール作成/           |
|                          | SMS作成→メール作成(S!メールC字P.13-4         |
|                          | 手順4以降/SMS€ P.13-7手順4以降)           |
|                          | ●選択できる項目は、返信するメールの種類によ            |
|                          | り異なります。                           |
| 転送*1                     | > 転送/サーバーメール転送                    |
|                          | ●サーバーメール転送について(C字P.13-15)         |
| 発信                       | > 発信や送信、登録の方法を選択→各項目の操作           |
| アドレス登録                   | 送信元/送信先を電話帳に登録します。                |
|                          | > 電話番号/メールアドレスを選択→YES             |
|                          | ( <b>☞</b> P.4-5手順2以降)            |

| 項目        | 操作・補足                      |
|-----------|----------------------------|
| 電話帳登録     | 本文中で選んでいる電話番号/メールアドレスを     |
|           | 電話帳へ登録します。                 |
|           | > YES                      |
|           | (CP-4-5手順2以降)              |
| 添付ファイル    | 添付ファイルを表示します。              |
| 一覧        |                            |
| テンプレート    | デコレメールテンプレートを保存します。        |
| 保存        | > YES                      |
| ショートカット   | ショートカットに登録します。(CP.1-22) 待受 |
| 登録        | 画面でショートカットアイコンを選ぶと、登録し     |
|           | たメールのメールアドレス/電話番号を宛先とし     |
|           | た新規メール作成画面が表示されます。         |
| 文字サイズ     | > サイズを選択                   |
| スクロール設定   | 画面をスクロールする単位を変えます。         |
|           | > 1/2ページスクロール/1ページスクロール    |
| 文字コード変換   | 文字が正しく表示されないときに、正しい文字に     |
| ** 1      | 変換します。                     |
|           | > 文字コードの変換方式を選択            |
| 削除        | > 削除方法を選択→各項目の操作           |
| 配信確認*2    | 配信結果を表示します。                |
| プロパティ     | メールの詳細(件名、送信元など)を表示します。    |
| 赤外線通信     | ( <b>⊈</b> P.10-3)         |
| ICデータ送信   | (⊈P.10-5)                  |
| microSDへ  | microSDカードヘコピーします。         |
| コピー       | > YES                      |
| USIMヘコピー/ | SMSをUSIMカード/本体へコピーします。     |
| 本体へコピー**  | > YES                      |
| USIMへ移動/  | SMSをUSIMカード/本体へ移動します。      |
| 本体へ移動**   | > YES                      |

13 メ ル

| 項目         | 操作・補足                   |
|------------|-------------------------|
| 迷惑メール申告    | 受信したメールを迷惑メールとして申告するメー  |
| <b>%</b> 1 | ルを送信します。                |
|            | > ☑ [送信]                |
|            | ●申告先を変更できます。(ごP.18-18)  |
| 送信+        | 送信元/送信先との送受信履歴を最大1000件ま |
| 受信メール      | で表示します。                 |
|            | > 送信元または送信先を選択          |
|            | ●送信メールには「凵」、受信メールには「凵」  |
|            | が表示されます。                |
|            | ●履歴を選択すると本文表示画面を表示できます。 |
|            | ?>>>>を押すと元の画面に戻ります。     |

※1 受信メール本文表示中のみ ※2 送信メール本文表示中のみ

13 メ ル

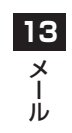